# Afrac

# アフラック手話通訳サービス

Teamsのご利用方法

マイクロソフトTeamsは、マイクロソフト グループの企業の商標です

1

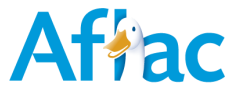

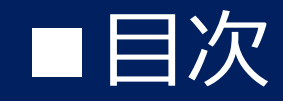

- 1) Teamsビデオ通話の流れ <u>P3</u>
- 2) Teamsアプリケーションのダウンロード方法 P4
- 3) Teamsアプリケーションの利用方法 <u>P5~7</u>
- 4) カメラ・マイク・ネットワークへのアクセス権限 <u>P8</u>
  - (アクセス権限が無いと表示された場合の対処法)

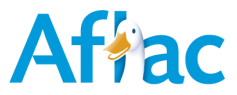

## 1) Teamsビデオ通話の流れ

Teamsビデオ通話を用いて手話通訳サービスオペレーターと手話または筆談でお話いただけます その後、手話通訳サービスオペレーターがアフラックコールセンターとお客様をおつなぎします

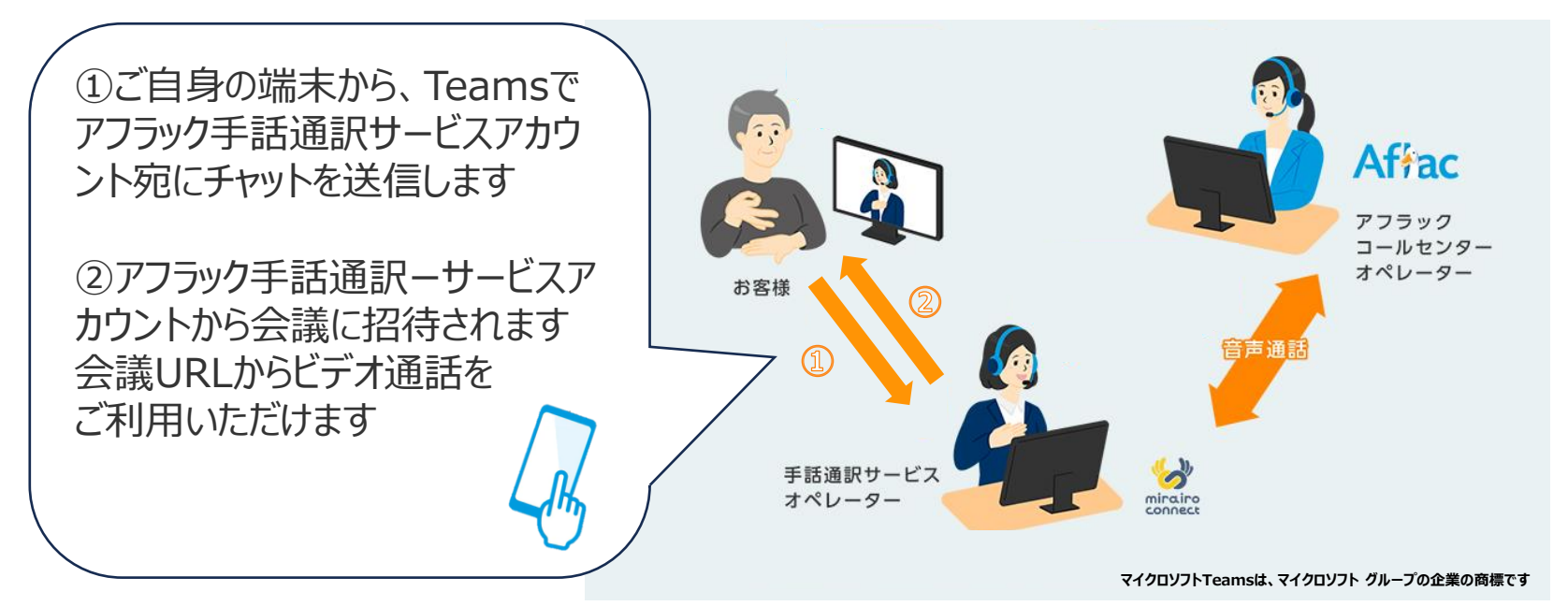

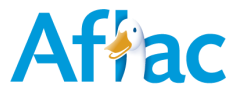

# 2) Teamsアプリケーションのダウンロード方法

#### 以下のQRコードを読み取っていただき、App StoreもしくはGoogle playからインストールください

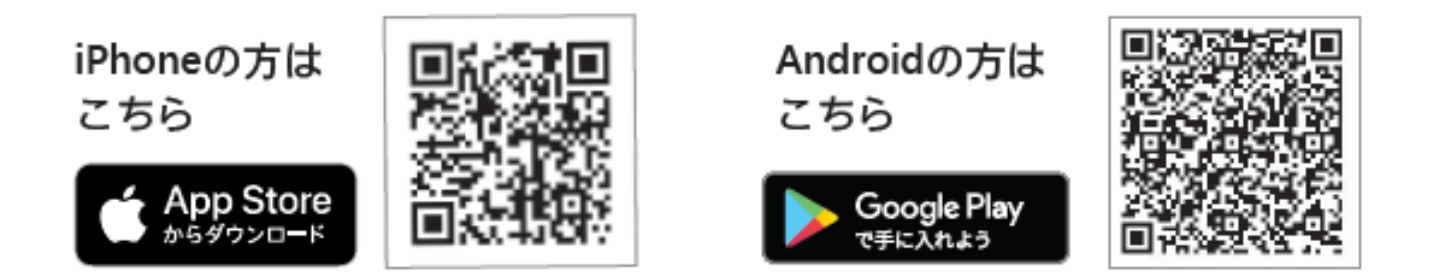

#### 読み取れない方はこちら

iPhone : リンク

Android<sup>™</sup> : <u>リンク</u>

Android は Google LLC の商標です Google Play および Google Play ロゴは、Google LLC の商標です

App Storeは、Apple Inc.の商標です

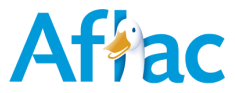

## 3) Teamsアプリケーションの利用方法

①Teamsを開きます (以下のアイコンはイメージです)

#### ②案内に沿ってサインインします (Microsoftアカウントがない場合は作成が必要です)

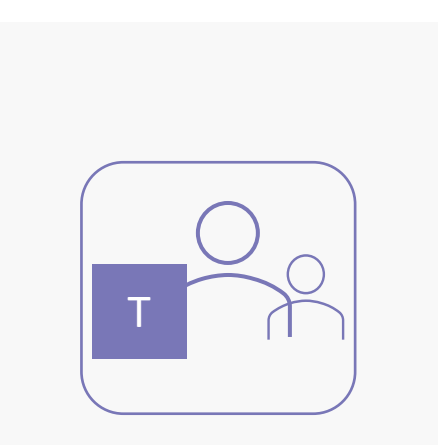

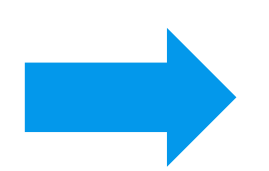

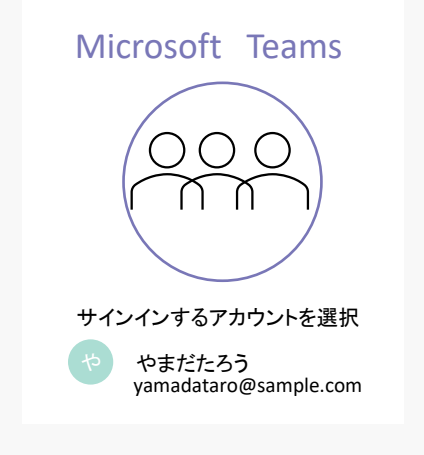

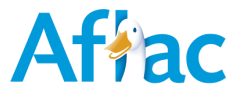

## 3) Teamsアプリケーションの利用方法

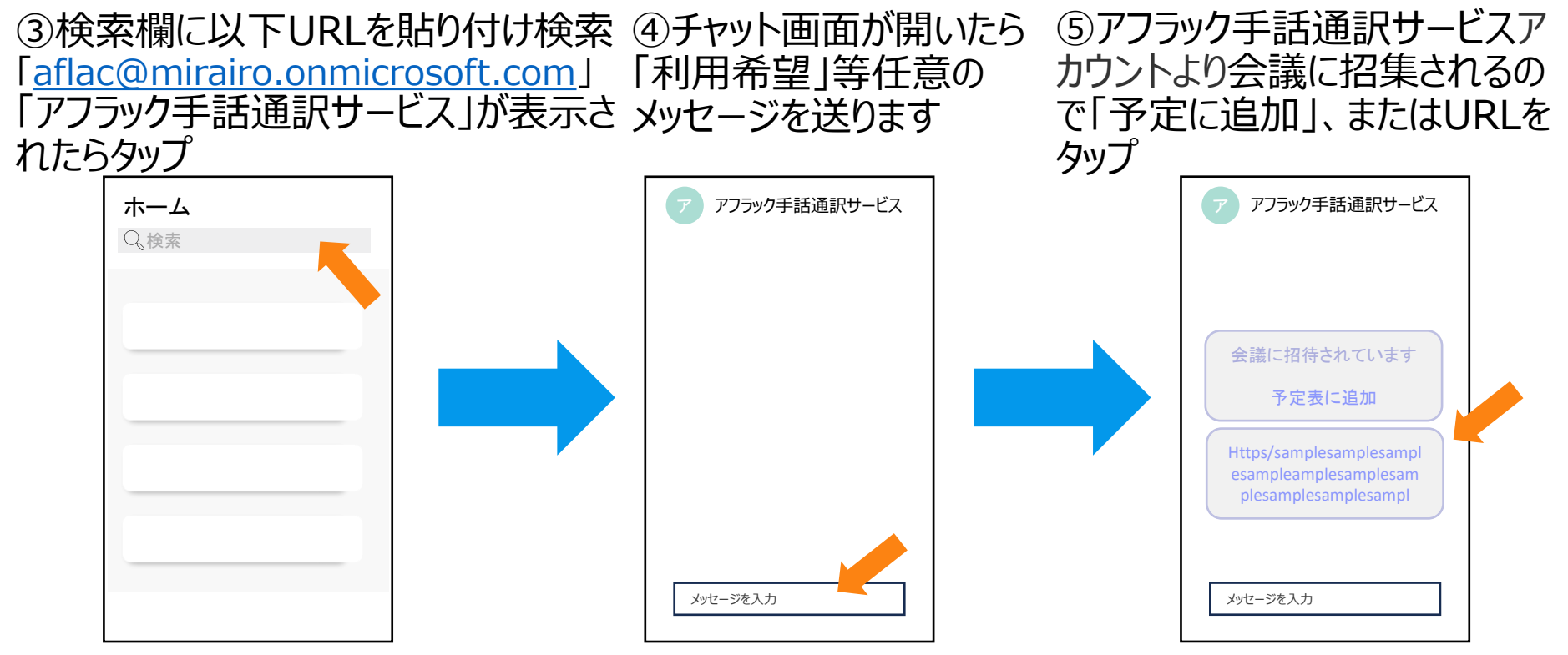

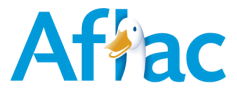

# 3) Teamsアプリケーションの利用方法

#### ⑥「今すぐ参加」をタップ ⑦左下のマークでカメラオンにしてビデオ通話開始

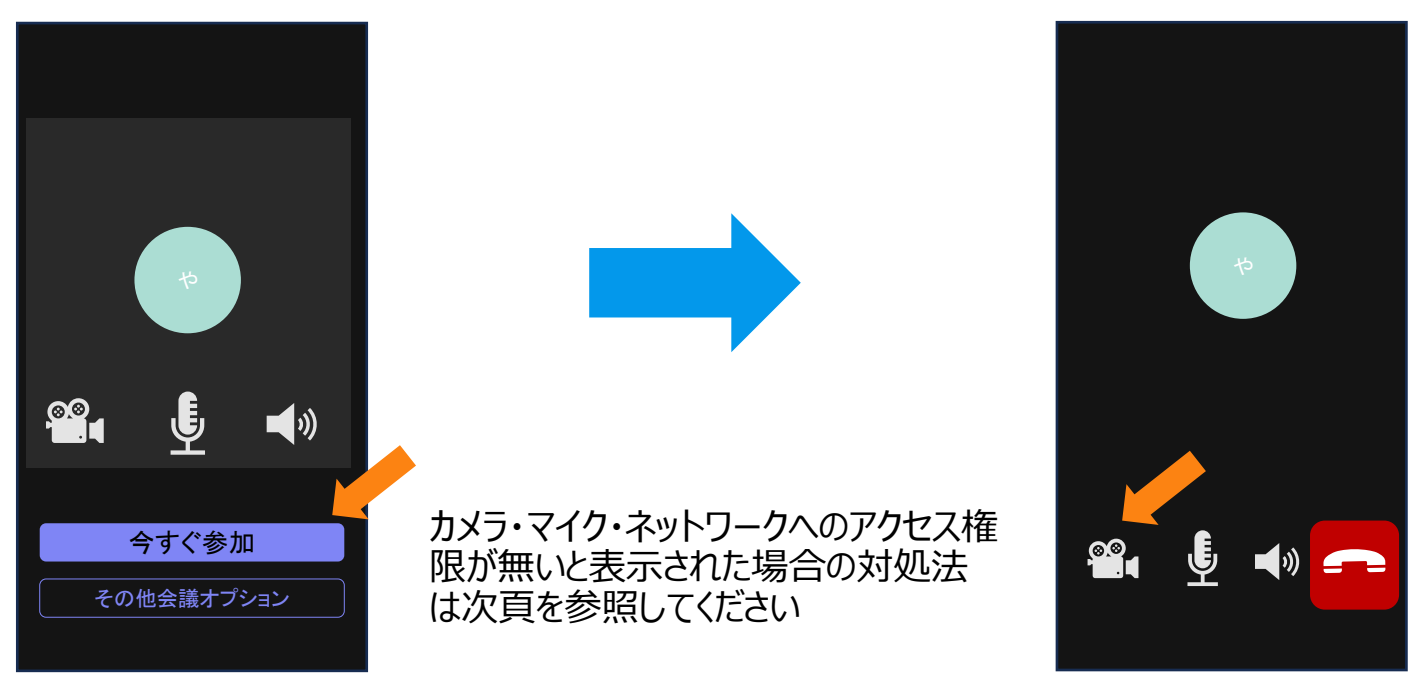

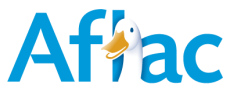

### 4) カメラ・マイク・ネットワークへのアクセス権限

#### カメラ・マイク・ネットワークへのアクセス権限が無いと表示された場合の対処法

| 端末      | 手順                                                                                                    |                                                                                                    |                                                                                                    |
|---------|----------------------------------------------------------------------------------------------------|----------------------------------------------------------------------------------------------------|----------------------------------------------------------------------------------------------------|
| iPhone  | ①設定アイコンをタップ<br>②最下部にある「アプリ」をタップ<br>③「Teams」をタップ<br>④ローカルネットワーク、カメラをオンにする                                                        | <ul> <li>Game Center</li> <li>iCloud</li> <li>☆ ルットと Apple Pay</li> <li>マオルットと Apple Pay</li> <li>で カップリ</li> </ul>                  | マブリ     Teams       TEAMS にアクセス 各許可 <ul> <li>アクセス 各許可</li> <li>アクレス からい</li> <li>日本カルネットワーク</li> <li>マイク</li> <li>アイク</li> <li>アメラ</li> <li>アメラ</li> <li>アメー</li> <li>アメー</li> <li>アメー</li> <li>アメー</li> <li>アメー</li> <li>アメー</li> <li></li></ul> |
| Android | <ol> <li>①設定アイコンをタップ</li> <li>②「アプリ」をタップ</li> <li>③「Teams」をタップ</li> <li>④電話、カメラをオンにする</li> <li>※機種によって表記が異なる場合がございます</li> </ol> | <ul> <li>ネットワークとインターネット<br/>モバイル、WiFL、アクセスポイント</li> <li>機器接続<br/>Bluetooth、Android Auto、NFC</li> <li>アプリ<br/>アプリの権限、標準アプリ</li> </ul> | アプリの権限<br>正<br>で<br>で<br>電<br>電<br>電<br>電<br>電<br>電<br>電<br>電<br>電<br>電<br>電<br>電<br>電                                                                                                    |